众实科技

# 单通道微量注射泵 (新款)使用说明

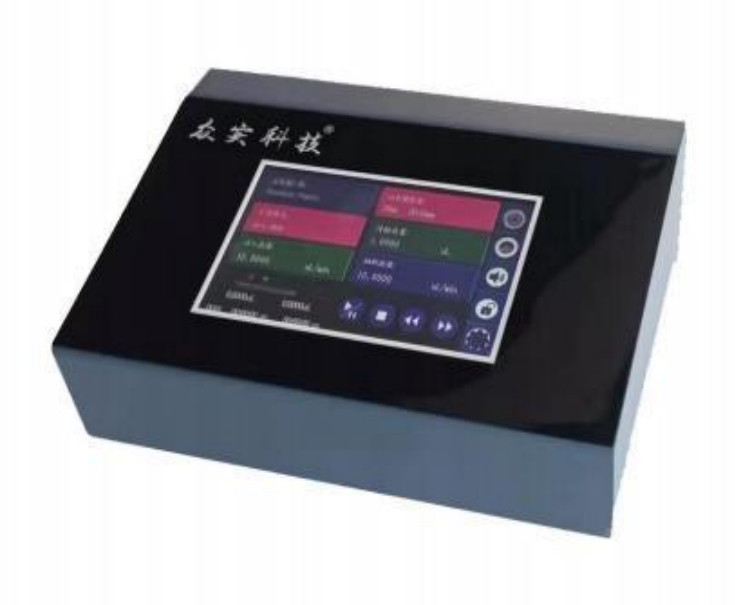

编写作者: <u>众实科技</u>

### 注意事项:

请阅读以下安全预防措施,以确保正确的使用注射泵。错误的操作可能引起危险情况, 而造成人员的伤害或者设备的损害。

**危险**:请使用与机器铭牌上一致的电源,否则将损害设备!

请勿自行拆装机壳和改造设备内部,否则会引起故障,甚者电击事故!

关于产品的维修事宜请与经销商或直接与本公司联系。

**危险**:注射泵运行过程中,请不要靠近转动的丝杠部位,防止手指和衣物被卷入机械 机构!

警告:安装注射器时,同时要调整限位块到合适的位置,防止意外将注射器损坏!由 于注射器破损造成的损失,尤其包括有毒有害及贵重液体的泄漏,我司不负相关责任!

**警告**:安装和拆卸外部控制装置,请务必关闭电源,防止损害设备!

警告:请将设备的保护地与大地连接,否则会有触电的危险或电磁干扰!

# 简介

注射泵是一款单通道多模式的微量注射泵,通过若干管路连接,实现连续 传输液体。它的控制器和执行单元为分体结构,执行单位配有安装架,方便与显微操作设备,立体定位仪及 其他夹具配合使用,执行单元可配合 0.5ul-100ul 的微升注射器使用,高精度控制,适合各种生物实验。高分辨 彩色触摸屏液晶,方便快速设置参数,多 个指示灯清晰确认其工作状态,支持注入抽取等五种工作模式。内置 RS-485 通讯,支 持 Modbus 协议,全金属外壳,宽范围电源输入,适应各种场合。

应用范围:

- 适用于微液量传输
- 适用于微流量传输
- 适用于无脉动传输
- 适用于高精度传输

### 功能及特点

- 多种工作模式选择
- 分体设计,便于安装固定
- 彩色触摸屏液晶, 操作方便快捷
- 支持屏幕锁定, 按键静音操作
- 按键配指示灯,工作状态清晰明确
- 支持多种注射器
- 高精度控制
- RS485 通讯, 支持 Modbus 协议
- 外部信号控制启停和方向
- 宽范围电源输入
- 全金属外売

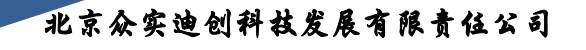

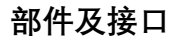

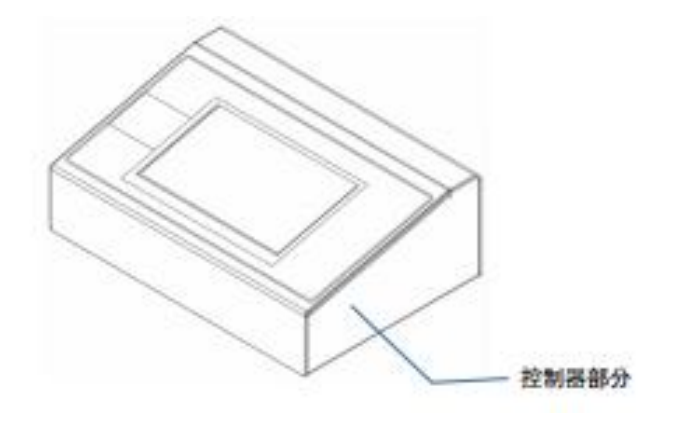

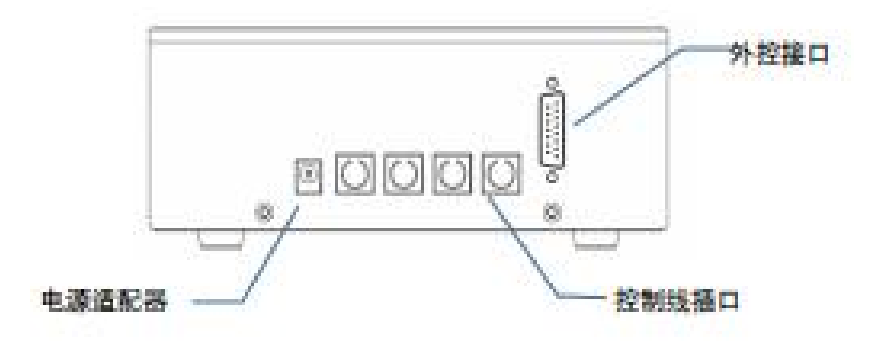

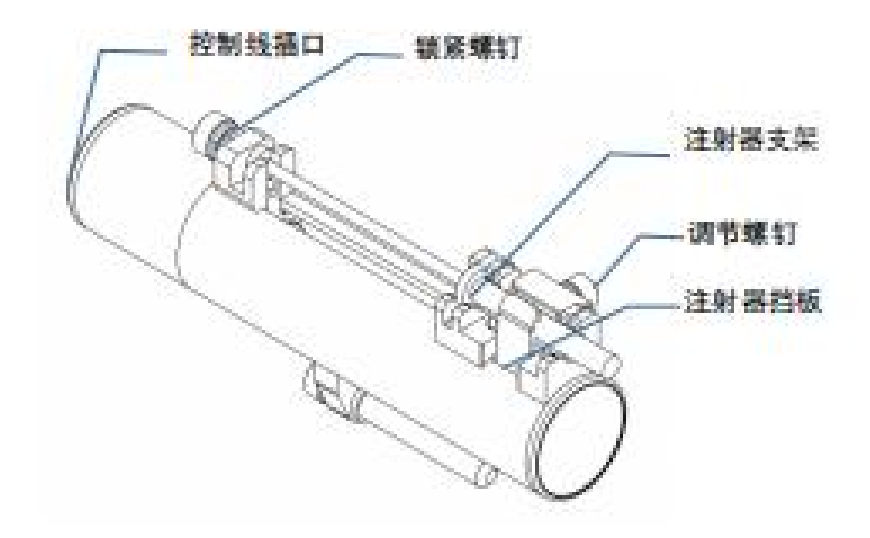

# 触摸显示屏

数值输入

点击数值, 弹出数值输入对话框。如下图。

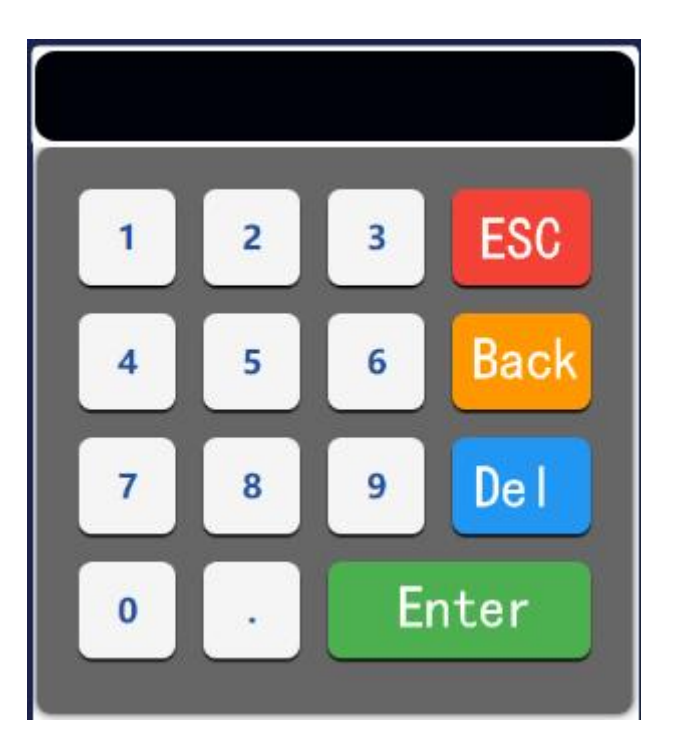

图 3 流量输入窗口

MAX:显示输入值的最大值;MIN:显示输入值的最小值;->:删除最后输入的数字;ESC:放弃当前的输入值;OK:确认当前的输入值;

### 按钮说明

### ★ 主界面说明

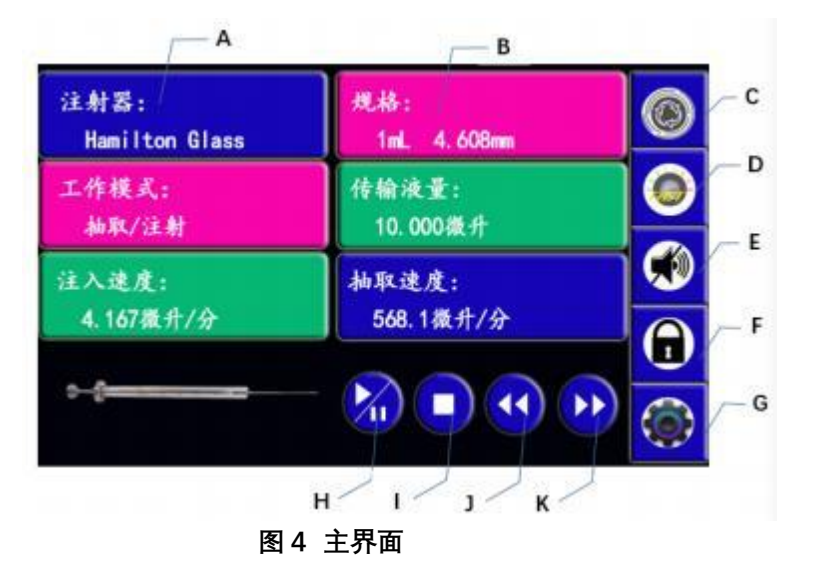

A:显示注射器厂商。点击此处进入注射器厂商选择界面,如下图。如果显示 Custom,则表示为自定义注射器

|                | 注射器              | 客厂商     |         |
|----------------|------------------|---------|---------|
| Que            | tos 🔀            | 选择所使用的注 |         |
| Air-Tite       | 80 Plastic       | 射器厂商    |         |
| Teruno         | SQE Glass        |         |         |
| Hamilton Elass | Cadance Glass    |         | _       |
| BD Glass       | Sherwood Plastic |         | $\odot$ |

图 5 注射器厂商选择界面

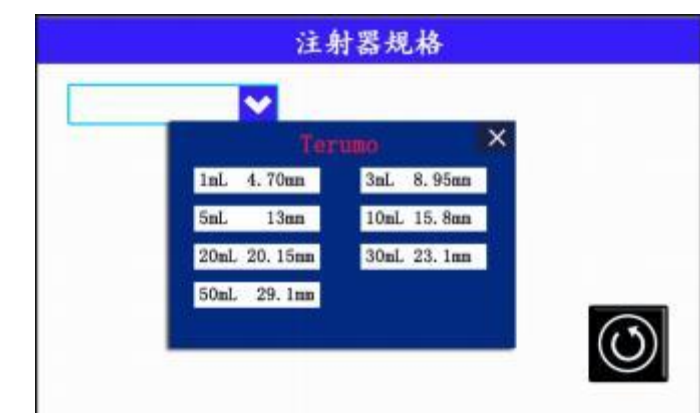

**B:**显示注射器规格, 分别为注射器的内径和注射器容积。点击进入注射器规格选择 界面,如下图

图 6 注射器规格选择界面

如果注射器厂商选择为 Custom, 点击进入自定义注射器设置界面, 如下图

|       | 自定义注射器         |                |
|-------|----------------|----------------|
| 注射器内径 | Control Prints |                |
|       | 毫米             |                |
| 注射器规格 |                |                |
|       | 毫升             |                |
|       |                |                |
|       |                |                |
|       |                | $\bigcirc$     |
|       |                | $(\mathbf{O})$ |
|       |                |                |
|       |                |                |

C: 过程参数设定, 点击图标进入过程参数设定界面, 如下图

| 过程设定         |         |
|--------------|---------|
| 设定送行中的延时<br> |         |
| 重复远行的次数      |         |
| 累计液量归零 归零    |         |
|              | $\odot$ |
|              |         |

- 设定运动中的延时:设置在运动过程中的延时,即先延时后再运行;
- 重复运行的次数: 设置运行过程的重复的次数;
- 累计液量: 对累计液量进行清零。

D: 快速设定, 点击图标进入快速设定界面, 快速调用预存三组不同的数据, 如下图

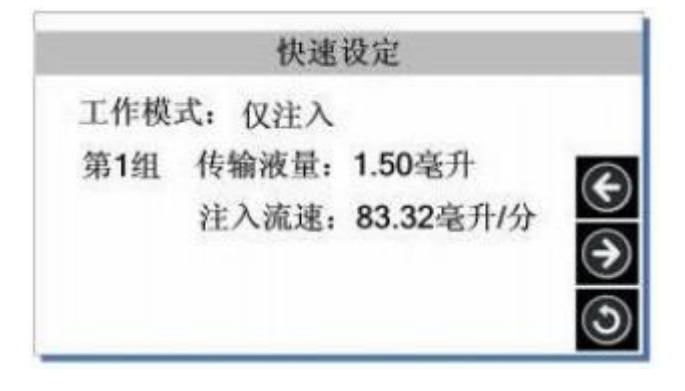

### 图 9 快速设定界面

- E:静音键。触摸提示音,按键音和报警音开启或关闭。
- F: 锁定键。锁定屏幕, 禁止参数的修改。

G:系统设置。,点击图标进入系统设置菜单,可再选择相应菜单修改参数。 ★工作模式

| 仅注入   | 仅抽取   |
|-------|-------|
| 抽取-注入 | 注入-抽取 |
| ·**   |       |
| 连续    |       |

#### 图 10 工作模式选择界面

- 仅注入: 只有注入一个方向的运动过程。如果设置循环次数, 可进行多次注入的过程;
- 仅抽取: 只有抽取一个方向的运动过程。如果设置循环次数,可进行多次抽取的过程;
- 抽取/注入: 先抽取设定的液量,再注入的过程。可设置循环次数,进行多次过程;
- 注入/抽取: 先注入设定的液量,再抽取的过程。可设置循环次数,进行多次过程;
- 连续: 通过外部信号或通讯完成运动过程。可选择控制方式, 脉冲或者 电平。
- 注 启动/暂停键。用于启动或者继续设定的运动过程和暂停正在运动过程
  - : 停止键。终止运动过程,运动过程复位
    - : 快进键。停机状态下,长按此键以最高速度快速推进
  - 🎾 🗄 快退键。停机状态下,长按此键以最高速度快速退回

蓝色指示灯: 电源指示灯,表示电源已经打开

绿色指示灯: 运行指示灯, 当运动过程开始时, 此指示灯亮

黄色指示灯: 暂停指示灯,运动过程暂停时,此指示灯亮

红色指示灯:当运行过程终止或完成时,此指示灯长亮;

当电机失速时,此指示灯闪烁。

### ★传输液量

传输液量: 设置抽取或注入的液量。点击液量值可输入数值,点击液量单位可在微升和毫升间切换。

### ★注入/抽取速度

注入流速/抽取速度: 设置注入或抽取的流速, 点击流速值可输入数值。点击流速单位可在纳升, 微升, 毫升切换。

注意: 如显示"超上限"或者"超下限"说明流速数值超过范围,请重新输入数或者切换单位。

### ★系统参数

在主控界面和停机状态下, 按系统设置图标 进入, 界面如下:

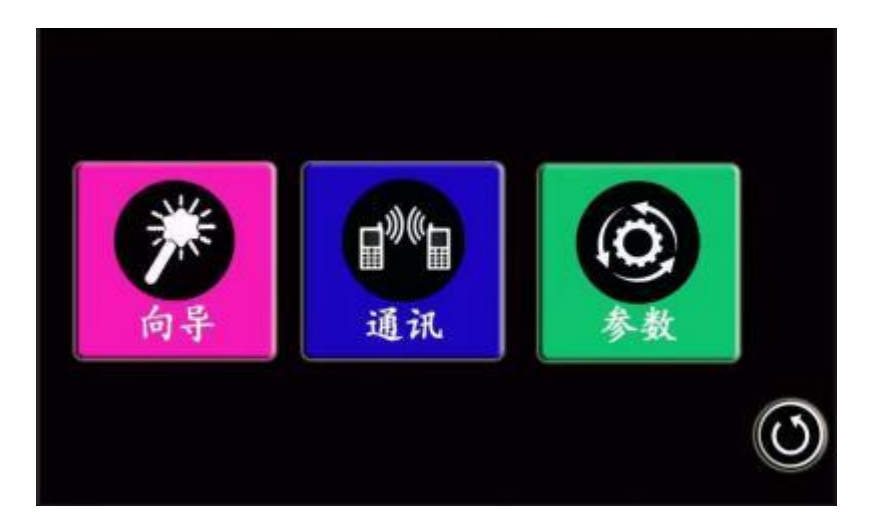

#### 图 11 系统参数界面

向导: 针对自定义注射器, 对流量进行校正。根据向导提示, 通过天平或量 筒对传输液体的称量, 使其显示值与实际流量精确对应。

通讯: 设置通讯速率, 传输模式或改变通讯地址。要改变通讯速率和传输模 式点选要选择项目即 可; 要改变通讯地址, 点击地址号, 再弹出窗口输入数 值。需要重新启动驱动器, 才可生效。

| 通讯设定    |         |  |  |  |
|---------|---------|--|--|--|
| 速率(Bps) | 通讯使能:   |  |  |  |
| 4800    | 关闭      |  |  |  |
| 9600    | 开启      |  |  |  |
| 19200   | 通讯地址 📃  |  |  |  |
| 38400   |         |  |  |  |
|         |         |  |  |  |
|         | $\odot$ |  |  |  |

#### 图 12 通讯设定界面

参数: 设置常用的参数, 具体如下:

### 图 13 常用参数设置界面

# 外控接口说明

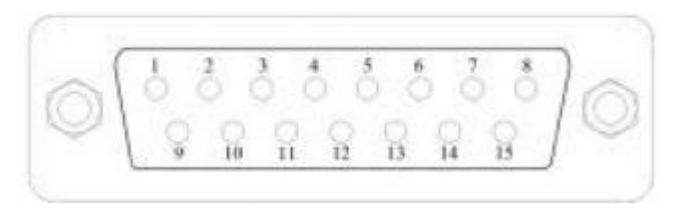

### DB15 管脚定义

| DB15 编号 | 英文注释   | 说明                |  |  |  |
|---------|--------|-------------------|--|--|--|
| 1       | RS485B | 通讯接口, RS485 的 B 端 |  |  |  |
| 2       | RS-IN  | 外部启停信号输入端         |  |  |  |
| 3       |        | 可扩展接口             |  |  |  |
| 4       |        | 可扩展接口             |  |  |  |
| 5       |        |                   |  |  |  |
| 6       |        | 可扩展接口             |  |  |  |
| 7       |        | 可扩展接口             |  |  |  |
| 8       | СОМ    | 外控启停公共端           |  |  |  |
| 9       | RS485A | 通讯接口, RS485的A端    |  |  |  |
| 10      |        | 可扩展接口             |  |  |  |
| 11      |        | 可扩展接口             |  |  |  |
| 12      |        | 可扩展接口             |  |  |  |
| 13      |        | 可扩展接口             |  |  |  |
| 14      |        | 可扩展接口             |  |  |  |
| 15      |        | 可扩展接口             |  |  |  |

操作说明

准备工作

打开注射泵外包装,请先对照装箱单,检查所有配件是否有误或损坏,如果发现
 问题请及时与厂家或代理商联系;

● 认真阅读使用说明书,并将其放在手边,或固定地点收藏,以便随时查阅;

将注射泵放置在一个水平桌面上,后部距离障碍物保持 200 毫米以上的距离;

注射器安装

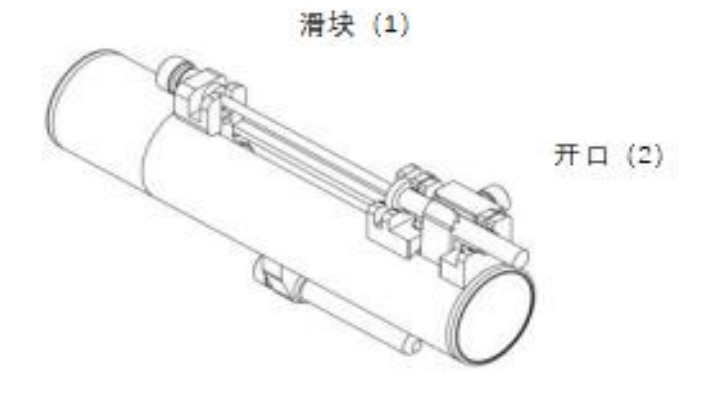

1 按住快进或快退钮, 滑块(1) 移动到接近注射器长度的位置

2 按压调节螺丝下端按钮, 使(2) 开口空间调至最大

<mark>3 将注射器放入前段固定座凹槽内, 同时将注射器针筒末端尾翼卡入固定托架, 注射</mark> 器推柄卡入固定托架

4 旋转压板螺母, 将注射器压板与注射器针筒接触上力后,再旋转约 30 度左右固定

5 旋转锁定螺母, 加紧注射器推柄

<mark>注意不要随意移动推柄位置,使注射器推杆保持水平。</mark>

### 电源连接

电源应为设备配备的适配器, 先插入设备端接口, 再插入适配器头, 尽量减少电源对

设备的冲击。

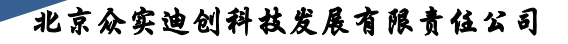

操作向导

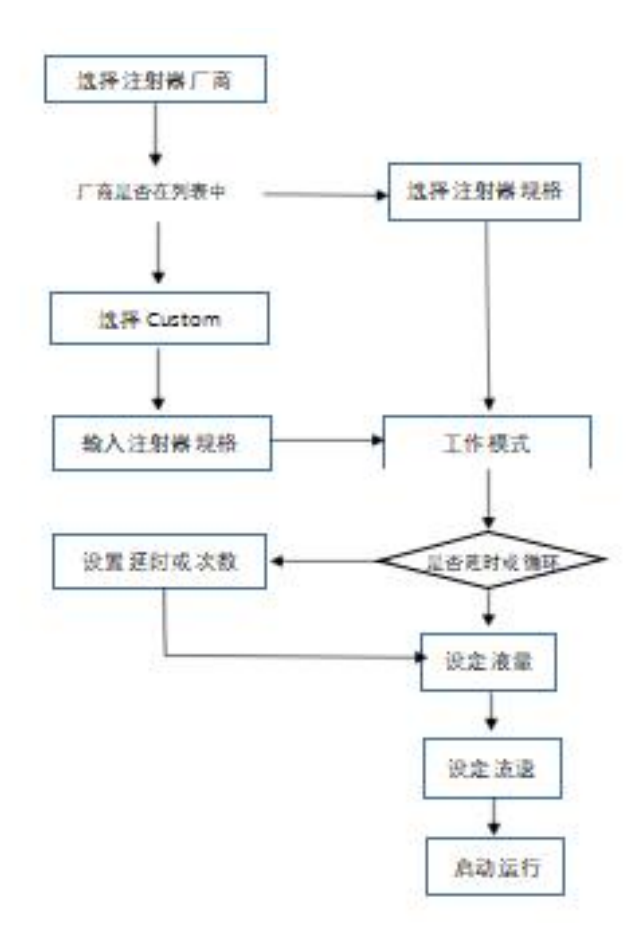

1 选择注射器厂商

在主界面下点击, 在注射器厂商选择界面里, 选 择所使用的注射器的品牌, 如果没有其品牌, 请选择 Custom, 再点击 返回主界面

### 多组数据存储和调用

数据存储

主界面先选择工作模式,再点击快速设定图标,进入快速设定界面

|                         |              | 快速             | 及定               |          |          |                   |         |      |
|-------------------------|--------------|----------------|------------------|----------|----------|-------------------|---------|------|
|                         | 工作模式         | : 仅注入          |                  |          |          |                   |         |      |
|                         | 第1组          | 传输液量:<br>注入流速: | 1.50毫升<br>83.32毫 | +<br>升/分 | <u>ک</u> |                   |         |      |
| 525 5-4 day 22 fe       |              | 图 32 快速        | <b>速设定界</b> 间    | 5        |          | AN- 401 \         | 60 cm 1 |      |
| <b>进过翻贝</b> 银           |              | シガキ要任          | ¢仔哪一组            | 1(系统1    | 別始化表     | 第一组),             | 然后息司    | 日返回鍵 |
| 返回主界由                   | 1, 进行液量/     | 印流速的设计         | E, 这组委           | 如据就被     | 保仔了。     |                   |         |      |
| 重复上面步                   | 步骤,通过翻)      | 页键 🕤 或         | 🗲 更i             | 改组号,     | 可保存      | 其他两组数             | 踞。      |      |
| <ul> <li>数据i</li> </ul> | 周用           |                |                  |          |          |                   |         |      |
| 点击快速;                   | <b>安定</b> 图标 | 示,在快速设         | と定界面,            | 通过翻      | 页键       | 」 <sub>或</sub> €选 | 择 要调    | 用那组数 |
| 据,再点:                   | 長返回键         | , 主界面的         | 的数据就更            | 〔新了      |          |                   |         |      |

# ★流量校正

通过天平或量筒对实际传输的液体称量,完成对自定义注射器流量的校正。具体操作 如下:

1)将注射器安装好,准备好适合的天平或量筒,量杯
 2)在主界面设置为自定义注射器,并输入自定义注射器的内径和规格 (具体参照选择注射器的介绍)
 3)在停机状态下,按快退键 让注射器充满液体。
 4)按系统设置图标 进入系统参数,选择向导图标
 5)进入校正向导界面,系统显示当前注射器要校正的流量和液量,其中流速是指传输液体的速度,液量是指传输液体的体积。

| 测试1 |  |
|-----|--|
| 测试2 |  |
| 测试3 |  |

这两个数值和单位都可直接点击修改,再点击下一步按钮 进入测试 界面。而点击退 出按钮 则退出校正向导返回系统参数界面。

准备好量筒或烧杯,确认注射器内已充满液体,按一下启动键,注射器开始向外传 输液体,等待注射泵传输完成后自动停止,用天平或量 筒称量液体,记录其数值。 可重复上述过程,称量多次传输的液体,将 其数值填入测试 1,测试 2,测试 3 中, 注意它们的单位是否正确,然后点击下一步 进入校正计算界面。

如果想重新修改测试流量和液量,可点击上一步,重新输入数值;点击退出按钮则 退出校正向导返回系统参数界面。

提示:测试过程中,如果有意外发生,可按停止键中止测试,再次按启动键重新测 试。测试数值可选择输入1组或多组数据,系统自动求平均值。

6)系统自动计算校正系数,并显示原有系数参考。如果没有问题,按完成键系统将保存新系数。按上一步可重新测试,按退出键不保存新系数,返回系统参数界面。

# 故障及维修

### 保修及售后

本产品无偿保修一年,在保修期内如因用户操作不当或者人为损坏,本公司不负责无偿 保修。超过无偿保修期维修的,只收取材料和人工成本费用。

### 日常维护

- 定期检查滑块在丝杠和导杆上运行是否正常,并加油保养
- 注射泵不能用水冲洗,如果运行过程中出现液体外溢,应及时将液体擦干或烘干
- 请勿使用化学溶剂清洁注射泵外壳

### 故障处理

| 编号    | 故障<br>类型     | 故障描述           | 解决方法                                              |
|-------|--------------|----------------|---------------------------------------------------|
| 1     | 硬件           | 驱动器无显示         | 1. 检查电源线是否接好                                      |
|       |              |                | <ol> <li>保险丝是否熔断,如果熔断请更换 0.5A<br/>延时保险</li> </ol> |
|       |              |                | 3. 机箱内部电源连接线是否松动                                  |
|       |              |                | 4. 检查液晶板与主控板的连接线是否松动                              |
| 2     | 硬件           | 电机不转           | 1. 检查电机与主控板连接线是否良好                                |
|       |              |                | 2. 检查工作电压是否过高                                     |
| 3     | 硬件           | 电机抖动           | 1. 检查电机与主控板连接线是否良好                                |
|       |              |                | 2. 电机过载,检查机械传动是否良好                                |
| 4     | 硬件           | 电机只有一个方<br>向转动 | 1. 检查电机与主控板连接线是否良好                                |
| 5     | 硬件           | 按键不起作用         | 2. 检查按钮与主控板连接线是否松动                                |
| 02526 | 1992/94/2014 |                | 3. 检查按钮是否损坏                                       |
| 6     | 硬件           | 外控不起作用         | 1. 检查连接是否正确                                       |
|       |              |                | 2. 检查外控电源是否供电                                     |
|       |              |                | 3. 检查外控板是否固定牢固                                    |
| 7     | 硬件           | 通讯不起作用         | 1. 检查连接是否正确                                       |
|       |              |                | 2. 检查外控电源是否供电                                     |
|       |              |                | 3. 检查通讯板是否固定牢固                                    |
| 8     | 硬件           | 泵运行时声音大        | 1. 检查电机与主控板连接线是否良好                                |
| 9     | 软件           | 触摸屏不起作用        | 1. 按住快进快退按钮开机,进入触摸屏校准<br>程序                       |
| 10    | 软件           | 流量显示不准         | 1. 进行流量校正                                         |
| 11    | 软件           | 通讯不起作用         | 1. 重新设定机器地址                                       |
| -     |              |                | 2. 检查是否在总线上有两台用同一地址                               |

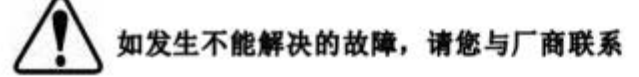

北京众实迪创科技发展有限责任公司

| 适用注射器 | 单支 0.5ul-1000ul                                 |
|-------|-------------------------------------------------|
| 主要功能  | 支持仅注入, 仅抽取, 注入/抽取, 抽取/注入多种工作模式, 预存多组参           |
|       | 数数据,预置多种品牌的注射器的规格,并有保护机构和失速报警,线                 |
|       | 性推力可调                                           |
| 通讯功能  | TS485,支持 Modbus 通讯协议                            |
| 显示功能  | 真彩色触摸屏显示                                        |
| 外部控制  | 外部信号控制启停,并有状态信号输出                               |
| 显示方式  | 65565 色液晶                                       |
| 调节方式  | 面膜按键+触摸屏操作                                      |
| 控制精确度 | ±0.5%(当 > 30%满行程时)                              |
| 线性推理  | 11lbs/min                                       |
| 流量速率  | 3.66 pl/min(0.5ul 注射器)-3.818 ml/min(1000ul 注射器) |
| 步进速率  | 27.5 秒/微步-52 微秒/微步; 0.433 um/min-228.97 mm/min  |
| 适用电源  | AC90-264V 50Hz/60Hz                             |
| 消耗功率  | <20W                                            |
| 工作环境  | 环境温度 4-40℃ 相对湿度<80%                             |

### 注射器的厂商和规格

| 1             | Air-Tite | SGE Scientific |          | Cadence Science |              |  |
|---------------|----------|----------------|----------|-----------------|--------------|--|
| HSW Norm-Ject |          | 玻璃             |          | Inc.            |              |  |
| 规格            | 内径       | 规格             | 内径       | 1000000         | 玻璃           |  |
| 1 ml          | 4.69 mm  | 5μ             | 0.343 mm | 规格              | 内径           |  |
| 2.5           | 9.65     | 10             | 0.485    | 0.25 m          | 3.47 mm      |  |
| 5             | 12.45    | 25             | 0.728    | 0.5             | 3.62         |  |
| 10            | 15.9     | 50             | 1.03     | 1               | 4.82         |  |
| 20            | 20.05    | 100            | 1.457    | 2               | 8.91         |  |
| 30            | 22.9     | 250            | 2.303    | 3               | 8.91         |  |
| 50            | 29.2     | 500            | 3.257    | 5               | 11.71        |  |
| 1             | Becton   | 1 ml           | 4.606 mm | 10 14.65        |              |  |
| D             | ickinson | 2.5            | 7.284    | 20 19.56        |              |  |
|               | 塑料       | 5              | 10.301   | 30              | 22.7         |  |
| 规格            | 内径       | 10             | 14.567   | 50              | 28.02        |  |
| 1 ml          | 4.699 mm | 25             | 23       | 100             | 35.7         |  |
| 3             | 8.585    | 50             | 27.5     | Becto           | on Dickinson |  |
| 5             | 11.989   | 100            | 35       | 115-533862      | 玻璃           |  |
| 10            | 14.427   | 10000          | Hamilton | 规格              | 内径           |  |
| 20            | 19.05    | 'n             | 玻璃       | 0.5 ml          | 4.64 mm      |  |
| 30            | 21.59    | 规格             | 内径       | 1               | 4.64         |  |
| 50            | 26.594   | 0.5 µl         | 0.103 mm | 2.5             | 8.66         |  |
| 60            | 26.594   | 1              | 0.146    | 5               | 11.86        |  |
| 2             | Terumo   | 2              | 0.206    | 10              | 14.34        |  |
| 规格            | 内径       | 5              | 0.3257   | 20              | 19.13        |  |
| 1 ml          | 4 70 mm  | 10             | 0.485    | 30              | 22.7         |  |
| 3             | 8 95     | 25             | 0.729    | 50              | 28.6         |  |
| 5             | 13       | 50             | 1.03     | 100             | 34.9         |  |
| 10            | 15.8     | 100            | 1.457    | Sherw           | ood-Monoiect |  |
| 20            | 20.15    | 250            | 2.304    | billerin        | 朝料           |  |
| 30            | 23.1     | 500            | 3.256    | 规格              | 内径           |  |
| 60            | 29.1     | 1 ml           | 4.608 mm | 1 ml            | 4.65 mm      |  |
|               |          | 1.25           | 5.151    | 3               | 8.94         |  |
|               |          | 2.5            | 7.285    | 6               | 12.70        |  |
|               |          | 5              | 10.3     | 12              | 15.90        |  |
|               |          | 10             | 14.567   | 20              | 20.40        |  |
|               |          | 25             | 23.033   | 35              | 23.80        |  |
|               |          | 50             | 32.573   | 60              | 26.60        |  |
|               |          | 100            | 32.573   | 140             | 38.40        |  |

# 更多软件操作细节问题

请直接联系北京众实迪创科技发展有限责任公司技术支持团队。

此版本软件为基础精细综合版,非客户单独定向版, 具体功能以客户购买版本为主,最终解释权归众实科技所有

> 北京众实迪创科技发展有限责任公司 地址:北京市朝阳区世通国际大厦C座1308 电话:010-85376599 传真:010-65478744 http://www.ZSLAB1.com E-mail:zhongshi1118@vip.126.com